## HOW TO REGISTER FOR SMART INDIA HACKATHON 2024

Please visit the official website of Smart India Hackathon 2024 using the provided link :

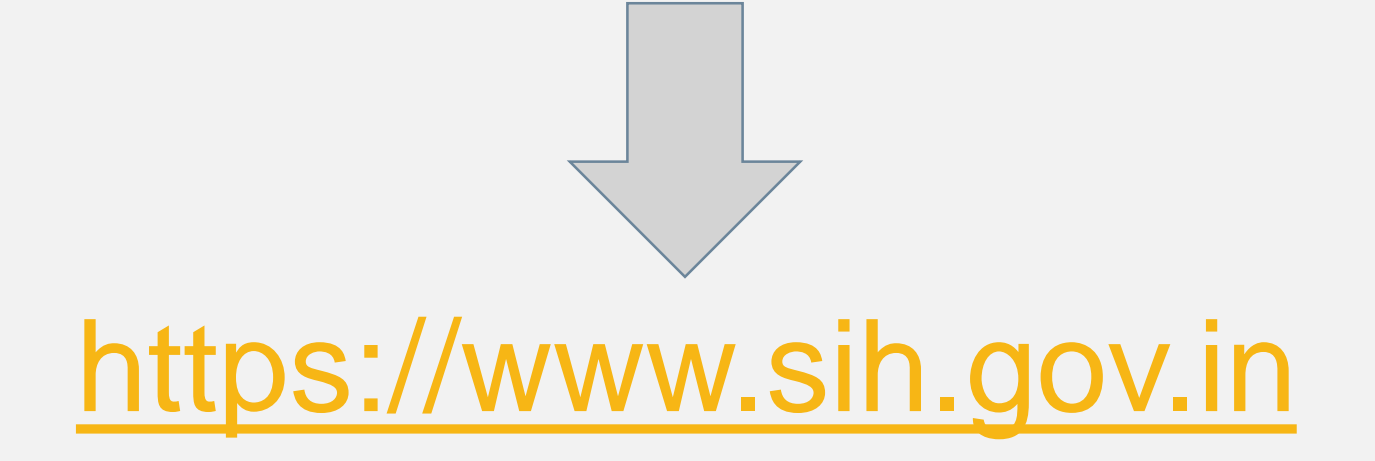

## CLICK ON LOGIN/REGISTER TO REGISTER

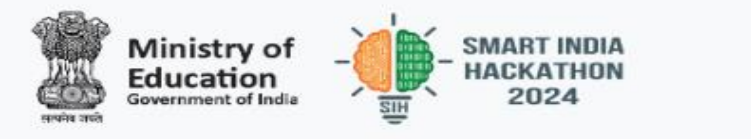

Home About SIH - Guidelines - Implementation Team Project Implementation Support -

Smart India Hackathon Login/Register

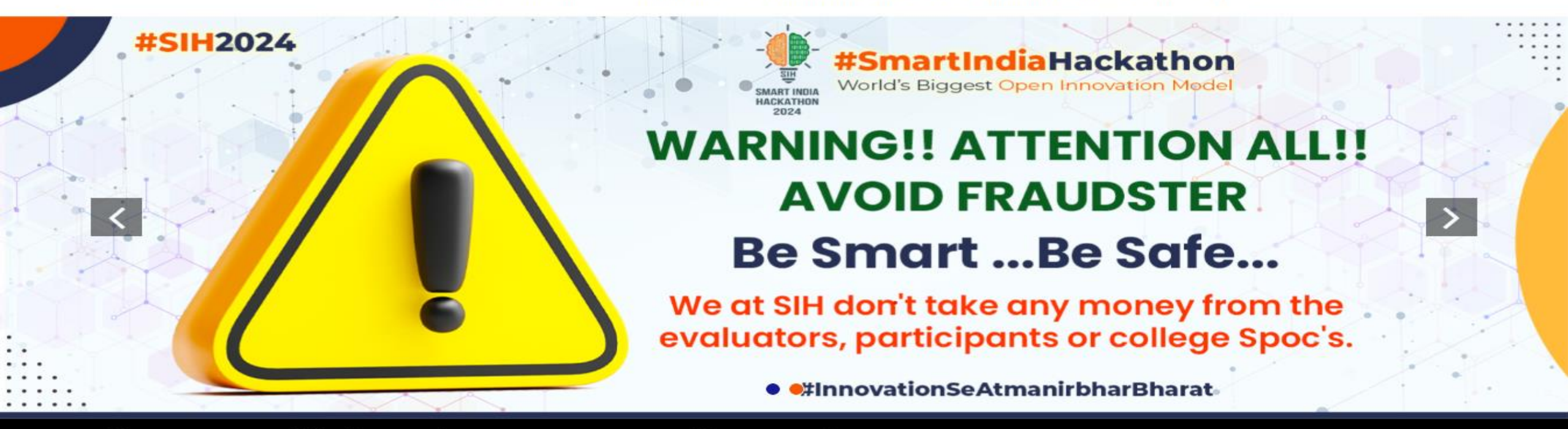

H 2024 Problem Statements will be live on 8th August 2024.. Stay tuned for more updates

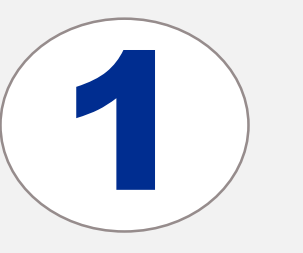

### Register as college SPOC (only faculty /Registrar /Director/Dean/ Principal/HoD)

| Ministry of<br>Education<br>Government of India | - SMART INDIA<br>HACKATHON<br>2024 | Smart India Hackathon Login/Register                                             |
|-------------------------------------------------|------------------------------------|----------------------------------------------------------------------------------|
|                                                 | Hor                                | ne About SIH - Guidelines - Implementation Team Project Implementation Support - |
|                                                 |                                    | REGISTRATION OPEN                                                                |
|                                                 |                                    | Email Password                                                                   |
|                                                 |                                    | Please Select User Role   Forgot Your Password?                                  |
| CLICK                                           | ON "REGISTER A<br>SPOC"            | Submit<br>Don't Have Account? Register Now as SPOC                               |

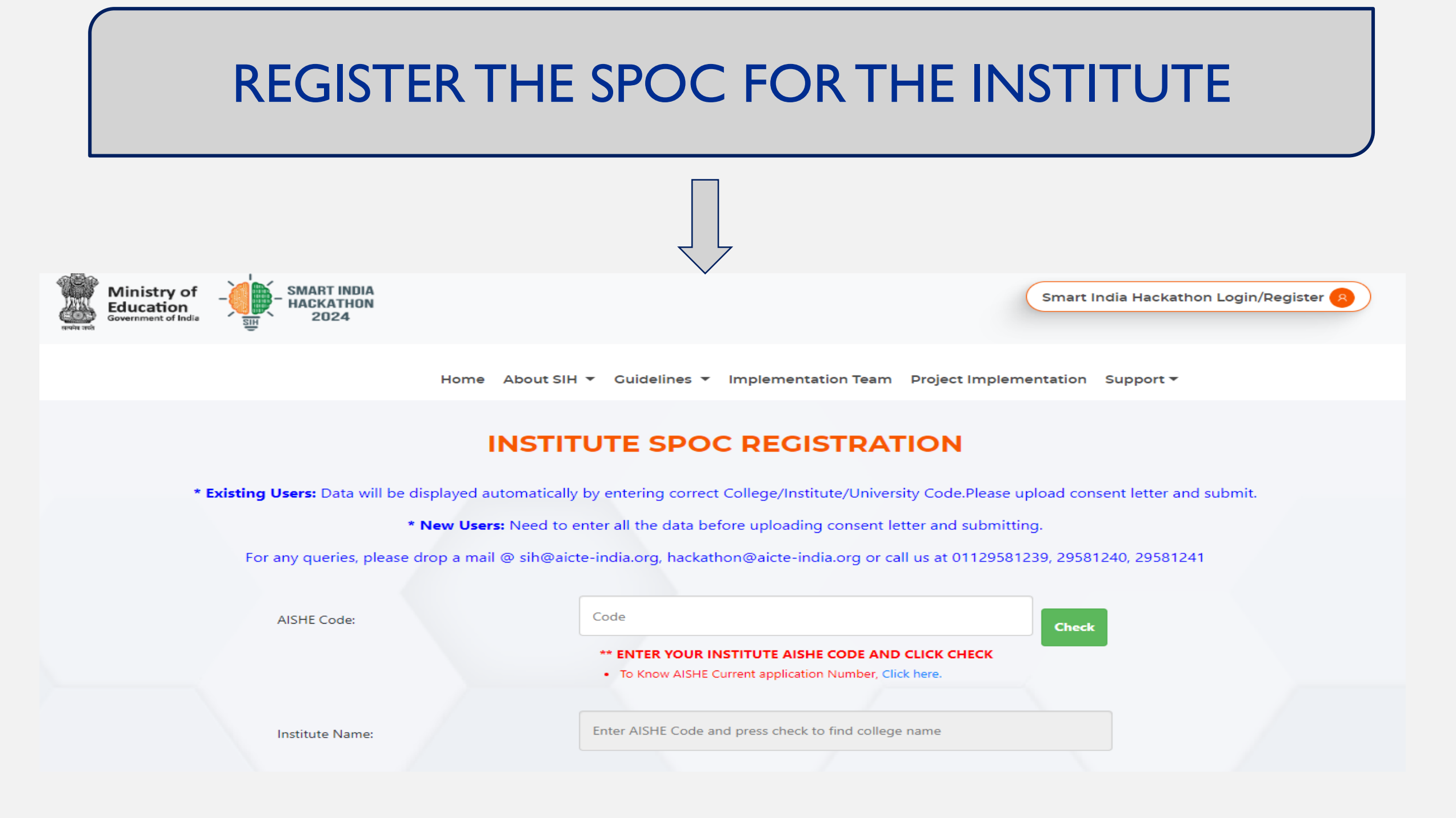

Enter AISHE code of your college
Verify the college name (Auto generated)
Enter college faculty first and then last

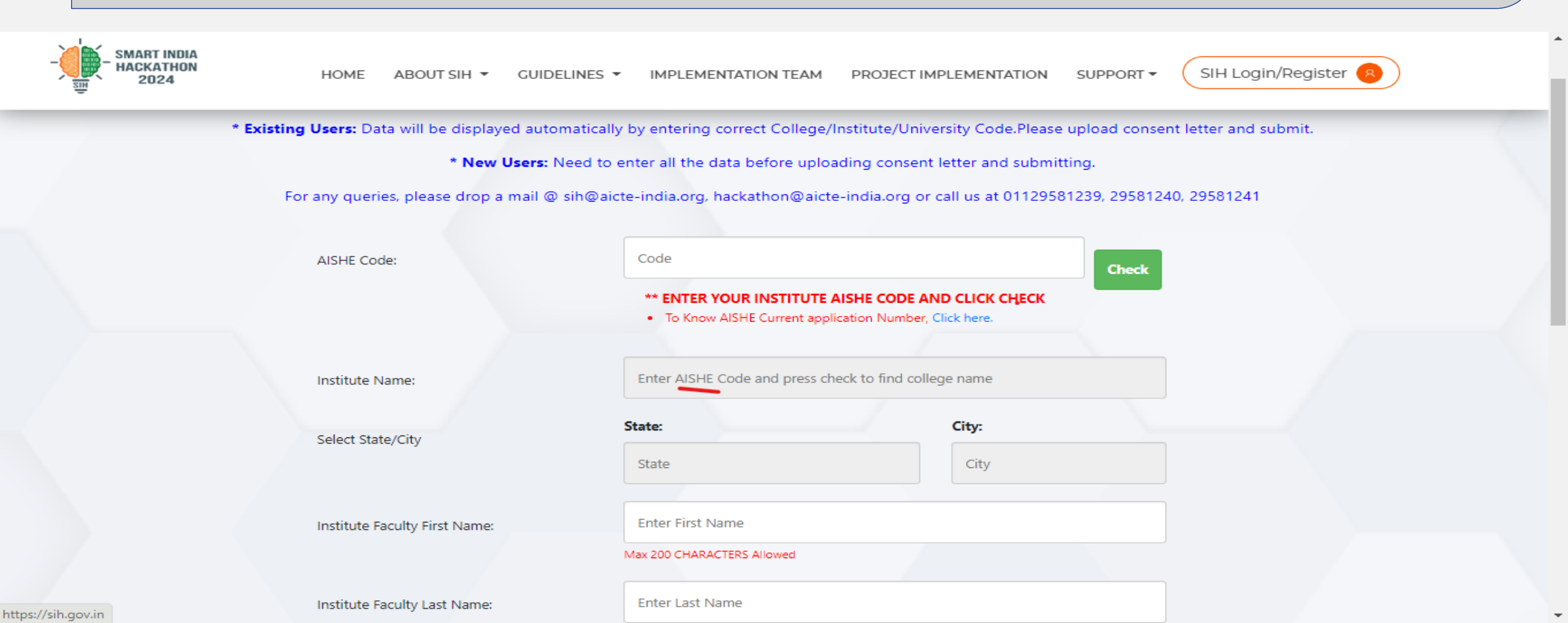

# Enter other details as per requirements as mentioned Click on Register button

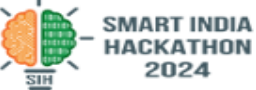

|                                                                                                | The code field is required. |
|------------------------------------------------------------------------------------------------|-----------------------------|
| Upload Consent Letter: (PDF, JPG, PNG<br>max 2 MB)                                             | Choose File No file chosen  |
| Click here for SPOC Consent letter format<br>Click here for Student authority letter<br>format | Please Upload The letter    |

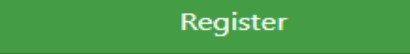

Already Have An Account? Login

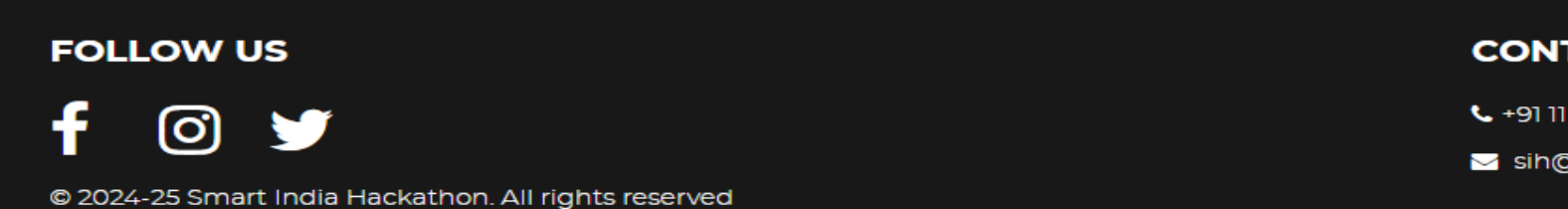

#### CONTACT US

- **L** +91 11 29581241, +91 11 29581240
- ≤ sih@aicte-india.org, hackathon@aicte-india.org

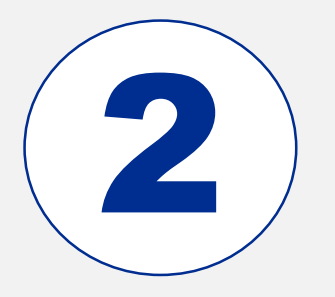

- Upload SPOC Consent letter on the College Letterhead.
- Ensure the name, email and mobile are the same in the consent letter as that is used for registration as a SPOC or else your institute will not be approved if there is a mismatch in the documents. Click on the sample template for the consent letter

| Upload Consent Letter: (PDF, JPG, PNG     |
|-------------------------------------------|
| max 2 MB)                                 |
| Click here for SPOC Consent letter format |
| Click here for Student authority letter   |
| format                                    |

Choose File No file chosen

**Please Upload The letter** 

\* Disclaimer: The college/Institute/University should be responsible to check each and every data before submitting. Do check the mobile number and email ID as they will be used for all future communication and verification.

Register

Already Have An Account? Login

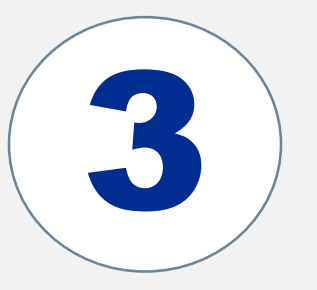

# Once you upload and register the details, please check your registered email ID.

Thank you for registering with us. Please verify your email id by clicking on verification link. The email contains a verification link. You will recieve user id and password in seperate email with a link to login your account.

Could Not Receive? Resend

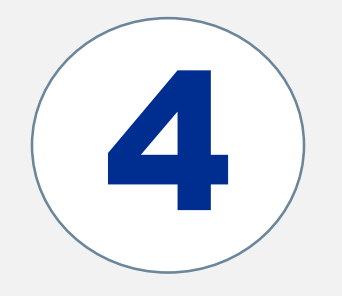

#### Click on the verification link to get the <u>email verified</u>

Hello test@gmail.com Your Email verification link is as below. Click To Verify https://sih.gov.in/email\_verification/YWdyYXdhbHNvbnVAZ21haWwuY29t

You are only verifying your email however your account approval will be verify by SIH Team. Once account approval is done, you will get your login credentials.

You will be notified through email once your account got verified.

Thanks & Regards, Team #SIH2024

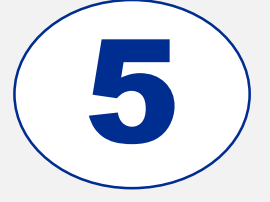

- Once you click on the verification link, your request to get your account approval will be sent to SIH Committee for approval. <u>Usually, an account is approved within a day's time or within 12 hours of registration</u> and email verification.
- Once approved, you will receive your login credentials on your registered email ID. Use the credential to log in and submit details on the SPOC dashboard.

| You are now an approved SPOC of your institute. Please use the following login credentials to get login: URL: https://www.sih.gov.in/signin Email: test@gmail.com Password: 1234 Please ensure that you complete the following steps to ensure that the student teams from your college are able to proceed ahead in the competition: Step 1: College SPOC to be responsible to conduct internal hackathon in the campus College to finalise total best 25 teams + 5 waitlisted teams from the internal hackathon. Step 2: Once the internal Hackathon is organised and details are submitted to the SIH portal, the SPOC need to submit the details of recommended team. In case of any questions, please contact us: https://www.sih.gov.in/contactUs For FAQs for SPOCs and Students, please visit: https://www.sih.gov.in/faqs. |
|----------------------------------------------------------------------------------------------------|
| Please use the following login credentials to get login:<br>URL: https://www.sih.gov.in/signin<br>Email: test@gmail.com<br>Password: 1234<br>Please ensure that you complete the following steps to ensure that the student teams from your college are able to proceed<br>ahead in the competition:<br>Step 1: College SPOC to be responsible to conduct internal hackathon in the campus College to finalise total best 25 teams<br>+ 5 waitlisted teams from the internal hackathon.<br>Step 2: Once the internal Hackathon is organised and details are submitted to the SIH portal, the SPOC need to submit the<br>details of recommended team.<br>In case of any questions, please contact us: https://www.sih.gov.in/contactUs<br>For FAQs for SPOCs and Students, please visit: https://www.sih.gov.in/faqs.                |
| URL: https://www.sih.gov.in/signin<br>Email: test@gmail.com<br>Password: 1234<br>Please ensure that you complete the following steps to ensure that the student teams from your college are able to proceed<br>ahead in the competition:<br>Step 1: College SPOC to be responsible to conduct internal hackathon in the campus College to finalise total best 25 teams<br>+ 5 waitlisted teams from the internal hackathon.<br>Step 2: Once the internal Hackathon is organised and details are submitted to the SIH portal, the SPOC need to submit the<br>details of recommended team.<br>In case of any questions, please contact us: https://www.sih.gov.in/contactUs<br>For FAQs for SPOCs and Students, please visit: https://www.sih.gov.in/faqs.                                                                            |
| Please ensure that you complete the following steps to ensure that the student teams from your college are able to proceed<br>ahead in the competition:<br>Step 1: College SPOC to be responsible to conduct internal hackathon in the campus College to finalise total best 25 teams<br>+ 5 waitlisted teams from the internal hackathon.<br>Step 2: Once the internal Hackathon is organised and details are submitted to the SIH portal, the SPOC need to submit the<br>details of recommended team.<br>In case of any questions, please contact us: <u>https://www.sih.gov.in/contactUs</u><br>For FAQs for SPOCs and Students, please visit: <u>https://www.sih.gov.in/faqs</u> .                                                                                                    |
| Please ensure that you complete the following steps to ensure that the student teams from your college are able to proceed<br>ahead in the competition:<br>Step 1: College SPOC to be responsible to conduct internal hackathon in the campus College to finalise total best 25 teams<br>+ 5 waitlisted teams from the internal hackathon.<br>Step 2: Once the internal Hackathon is organised and details are submitted to the SIH portal, the SPOC need to submit the<br>details of recommended team.<br>In case of any questions, please contact us: https://www.sih.gov.in/contactUs<br>For FAQs for SPOCs and Students, please visit: https://www.sih.gov.in/faqs.                                                                                                    |
| Step 1: College SPOC to be responsible to conduct internal hackathon in the campus College to finalise total best 25 teams<br>+ 5 waitlisted teams from the internal hackathon.<br>Step 2: Once the internal Hackathon is organised and details are submitted to the SIH portal, the SPOC need to submit the<br>details of recommended team.<br>In case of any questions, please contact us: <u>https://www.sih.gov.in/contactUs</u><br>For FAQs for SPOCs and Students, please visit: <u>https://www.sih.gov.in/faqs</u> .                                                                                                    |
| Step 2: Once the internal Hackathon is organised and details are submitted to the SIH portal, the SPOC need to submit the details of recommended team.<br>In case of any questions, please contact us: <u>https://www.sih.gov.in/contactUs</u><br>For FAQs for SPOCs and Students, please visit: <u>https://www.sih.gov.in/faqs</u> .                                                                                                    |
| In case of any questions, please contact us: <u>https://www.sih.gov.in/contactUs</u><br>For FAQs for SPOCs and Students, please visit: <u>https://www.sih.gov.in/faqs</u> .                                                                                                    |
| For FAQs for SPOCs and Students, please visit: <u>https://www.sih.gov.in/faqs</u> .                                                                                                    |
|                                                                                                    |
|                                                                                                    |
|                                                                                                    |
| Thanks & Regards,                                                                                                    |

### LOGIN FOR COLLEGE SPOC

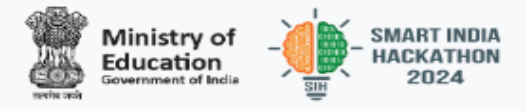

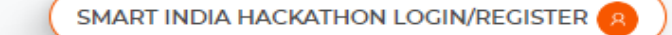

HOME ABOUT SIH - GUIDELINES - IMPLEMENTATION TEAM PROJECT IMPLEMENTATION SUPPORT -

Step 1: Select your Role as College SPOC Step 2: Enter your Email ID and Password

| REGIS | TRAT | ION | OPEN |
|-------|------|-----|------|
|-------|------|-----|------|

Email

Password

College/Institute Spoc

Forgot Your Password?

Submit

Don't Have Account? Register Now as SPOC

https://sih.gov.in

#### Fill internal hackathon details

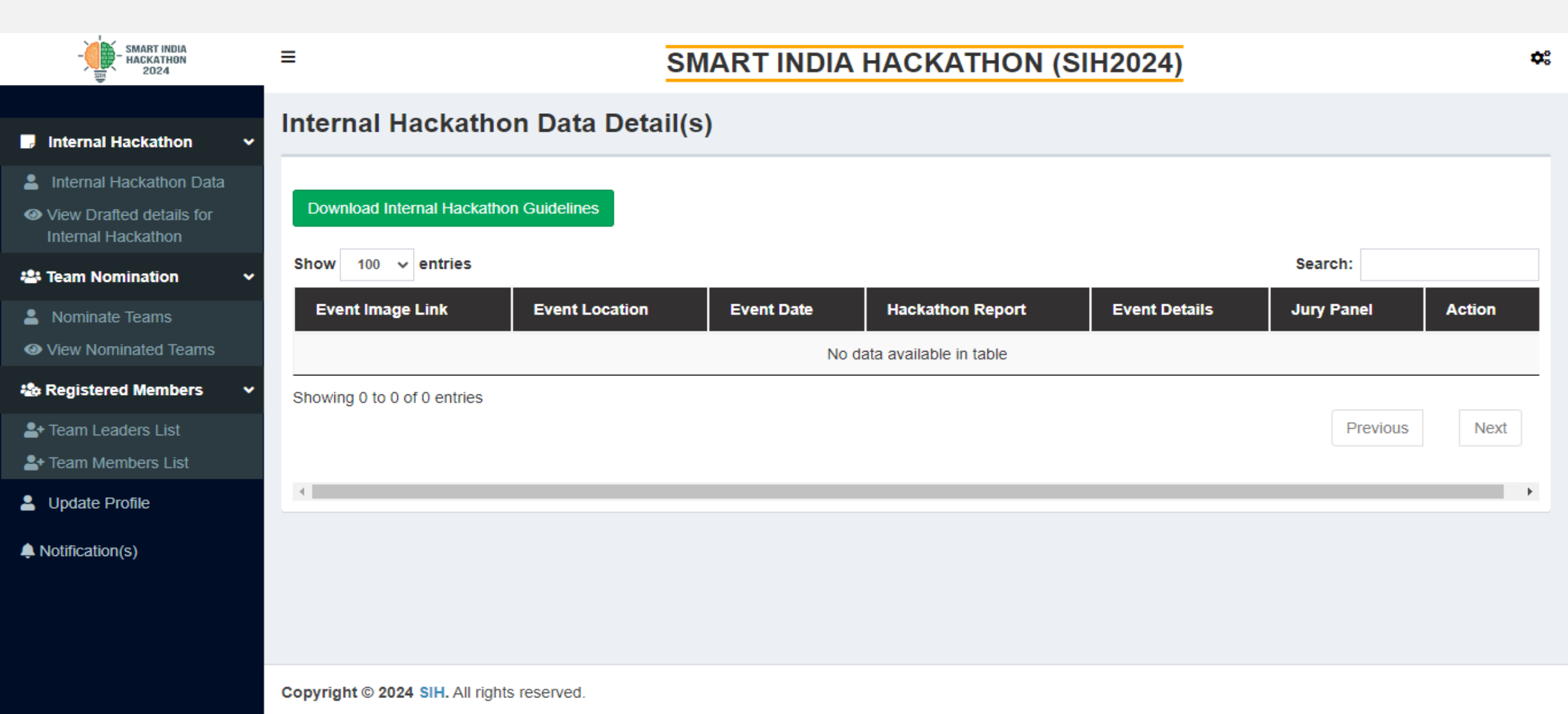

# Enter other details as per requirement as mentioned. Click on Save as Draft

#### **Team Members Details**

| Student Full Name<br>Max 200 CHARACTERS | Email        | Mobile               | Gender   | Category   | Nationality | Stream   | Academic Year     |
|-----------------------------------------|--------------|----------------------|----------|------------|-------------|----------|-------------------|
| Leader Full Name                        | Leader Email | Leader Mobile number | Gender 🗸 | Category 🗸 | Indian 🗸    | Stream 🗸 | Academic Year 🗸 🗸 |
| Member Full Name                        | Member Email | Member Mobile number | Gender 🗸 | Category 🗸 | Indian 🗸    | Stream 🗸 | Academic Year 🗸   |
| Member Full Name                        | Member Email | Member Mobile number | Gender 🗸 | Category 🗸 | Indian 🗸    | Stream 🗸 | Academic Year 🗸   |
| Member Full Name                        | Member Email | Member Mobile number | Gender 🗸 | Category 🗸 | Indian 🗸    | Stream 🗸 | Academic Year 🗸   |
| Member Full Name                        | Member Email | Member Mobile number | Gender 🗸 | Category 🗸 | Indian 🗸    | Stream 🗸 | Academic Year 🗸   |
| Member Full Name                        | Member Email | Member Mobile number | Gender 🗸 | Category 🗸 | Indian 🗸    | Stream 🗸 | Academic Year 🗸   |

Note: First Member Is Team Leader. It is recommeded to include at least 1 female member in each team.

You can nominate more team members using Nominate Team(s) tab.

Kindly note that you are only drafting the team details. Final team details submissions can only be done through nominated team tab.

Save as Draft

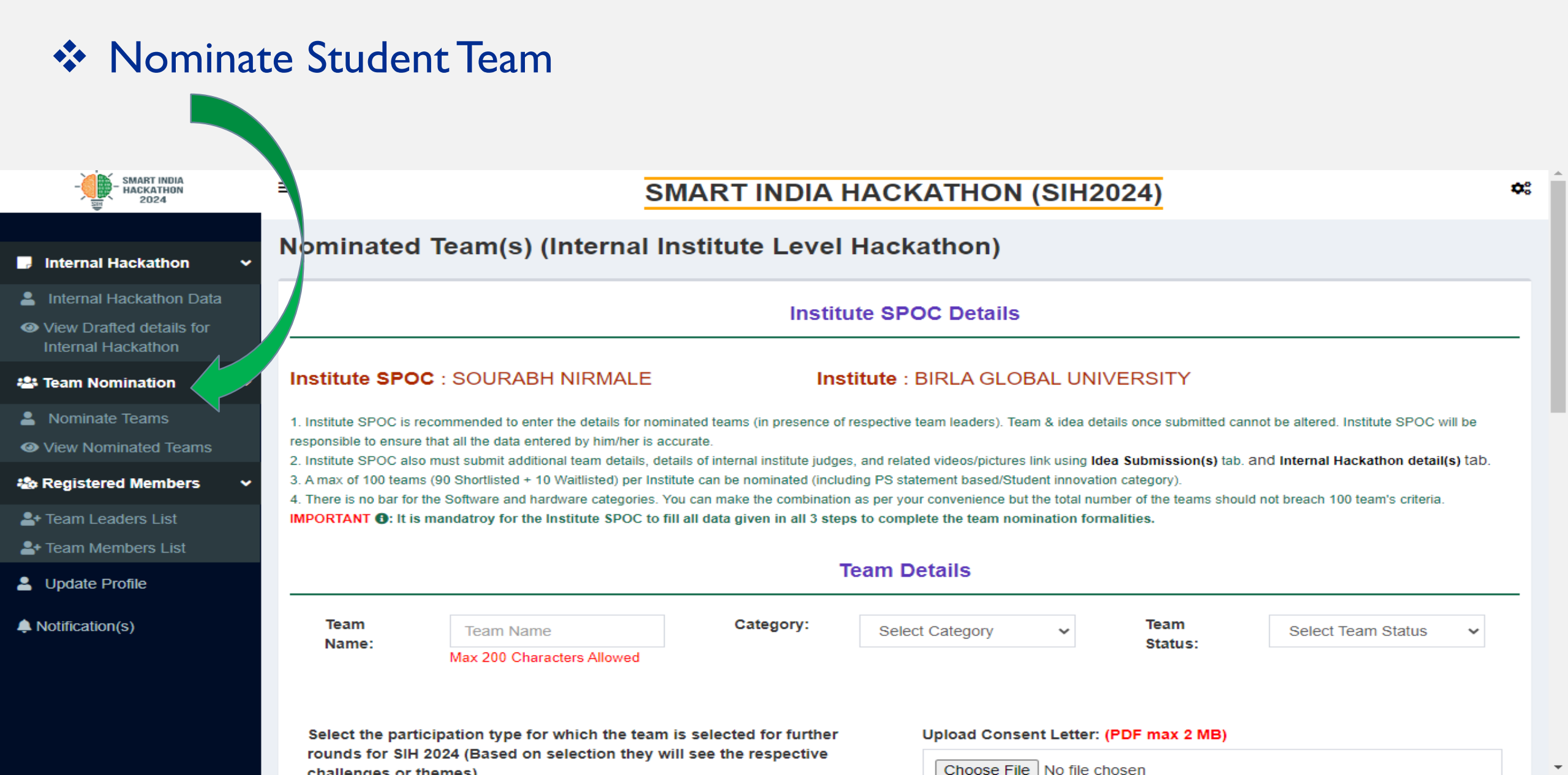

### Fill the other necessary details

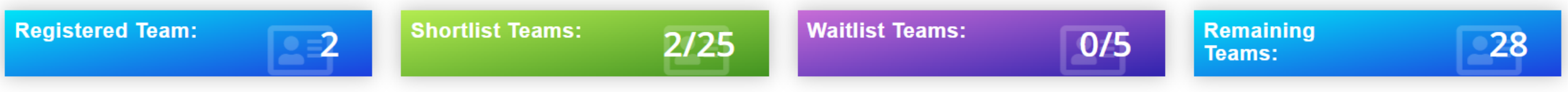

#### **Team Members Details**

| Student Full Name<br>Mnx 200 CHARACTERS | Email        | Mobile               | Gender   | Category   | Nationality | Stream   | Academic Year   |
|-----------------------------------------|--------------|----------------------|----------|------------|-------------|----------|-----------------|
| Leader Full Name                        | Leader Email | Leader Mobile number | Gender 🗸 | Category 🗸 | Indian 🗸    | Stream 🗸 | Academic Year 🗸 |
| Member Full Name                        | Member Email | Member Mobile number | Gender 🗸 | Category 🗸 | Indian 🗸    | Stream 🗸 | Academic Year 🗸 |
| Member Full Name                        | Member Email | Member Mobile number | Gender 🗸 | Category ~ | Indian 🗸    | Stream 🗸 | Academic Year 🗸 |
| Member Full Name                        | Member Email | Member Mobile number | Gender 🗸 | Category 🗸 | Indian 🗸    | Stream 🗸 | Academic Year 🗸 |
| Member Full Name                        | Member Email | Member Mobile number | Gender 🗸 | Category 🗸 | Indian 🗸    | Stream 🗸 | Academic Year 🗸 |
| Member Full Name                        | Member Email | Member Mobile number | Gender 🗸 | Category 🗸 | Indian 🗸    | Stream 🗸 | Academic Year 🗸 |

Note: First Member Is Team Leader. It is recommeded to include at least 1 female member in each team.

You can nominate more team members using Nominate Team(s) tab.

Kindly note that you are only drafting the team details. Final team details submissions can only be done through nominated team tab.

Save as Draft

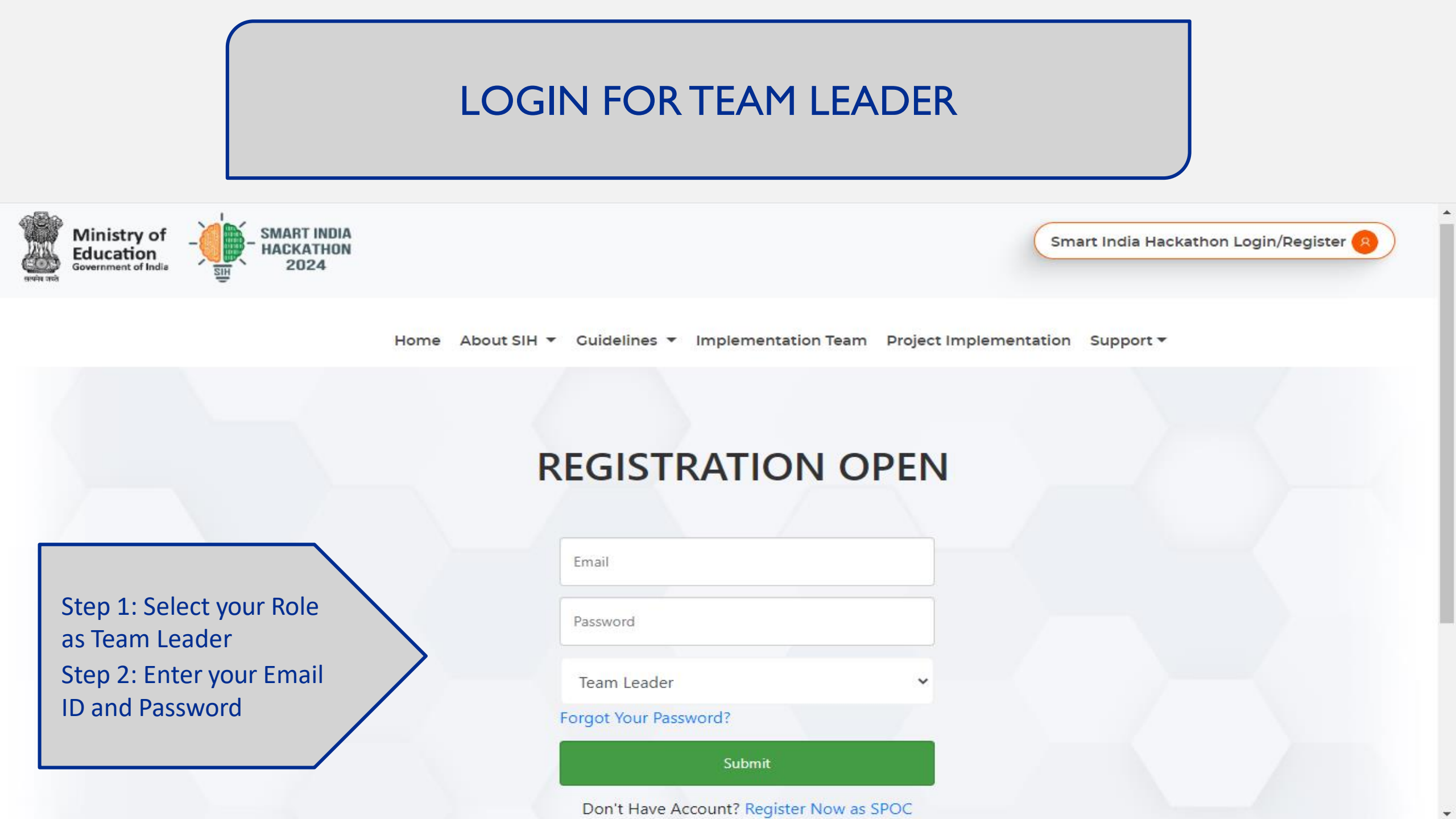

| Add Mentor                         | Details                        |                               |                  |             |
|------------------------------------|--------------------------------|-------------------------------|------------------|-------------|
|                                    |                                |                               |                  |             |
| - SMART INDIA<br>HACKATHON<br>2024 | =                              |                               |                  | <b>\$</b> ° |
| View Team Details                  | Mentr (s) details by           | Team for SIH                  |                  |             |
| Amentor Details (optional)         | * Data once submitted cannot b | be edit or update. (Optional) |                  |             |
| Idea Submission                    | Mentor1                        | Mentor1                       | Mentor1          |             |
| View Submitted Idea                | Name                           | Phone                         | Email            |             |
| View Draft Idea(s)                 | Mentor2<br>Name                | Mentor2<br>Phone              | Mentor2<br>Email |             |
|                                    | Submit                         |                               |                  |             |
|                                    |                                |                               |                  |             |
|                                    |                                |                               |                  |             |

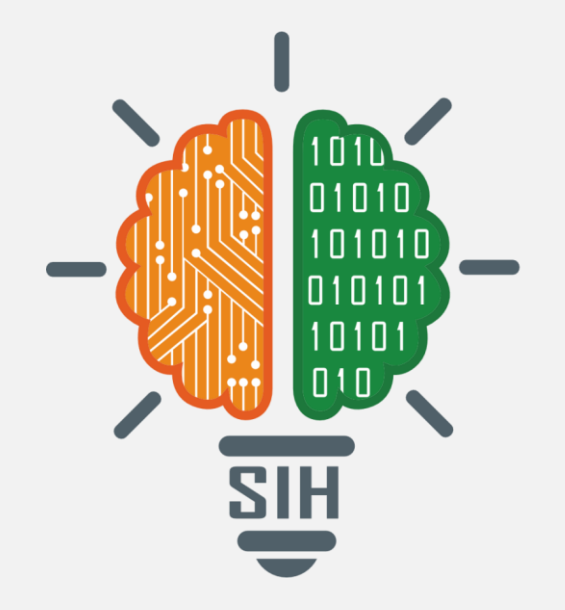

## **THANK YOU**